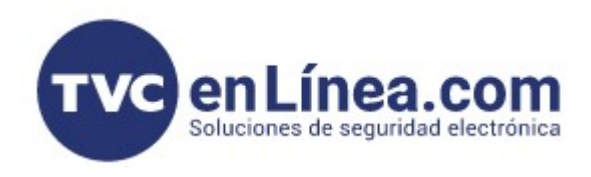

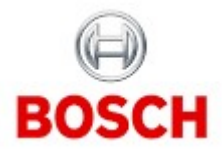

CÁMARAS IP

## CONFIGURATION MANAGER - RED Y VALORES DE FÁBRICA

Desde el Configuration Manager nosotros podemos tener acceso a menús de la cámara o directamente que nos lleve a la interfaz Web, para hacer esto tenemos 2 opciones, si previamente ya habíamos agregado la o las cámaras al Sistema de Configuration Manager, al seleccionar la cámara nos aparecen los menús completos, si no tenemos agregada la cámara a Configuration Manager, simplemente nos colocamos sobre ella con el cursor del mouse, presionamos el botón derecho y nos va a abrir un menú contextual y seleccionamos SET SESSION AUTHENTICATION...

| •          | Set session authentication < |   |  |  |  |
|------------|------------------------------|---|--|--|--|
| $\uparrow$ | File upload                  | • |  |  |  |
|            | Settings                     | • |  |  |  |
| -          | Device network settings      |   |  |  |  |
| <u></u>    | Certificates                 | • |  |  |  |
| <b>_</b> 1 | Show live video              |   |  |  |  |
| ****       | Show in web browser          |   |  |  |  |
| ****       | Show settings in web browser |   |  |  |  |
| 1          | Device info                  |   |  |  |  |
| ÷.         | Blink LED                    |   |  |  |  |
| C          | Restart                      |   |  |  |  |
|            | Ping                         |   |  |  |  |

nos pide el usuario y contraseña y al ingresarlos ya nos da acceso o todos los menús y enlaces a la cámara

Desde Configuration Manager se pueden ajustar los valores de red de las cámaras, es recomendable usar IP fija para una mejor administración, en menú NETWORK nos posicionamos en la pestaña NETWORK ACCESS

| Filter                                               | S @                    | General Connec     | tivity Camera Recording              | g Alarm                    | BOSCH           |                                 |
|------------------------------------------------------|------------------------|--------------------|--------------------------------------|----------------------------|-----------------|---------------------------------|
| Name<br>onfiguration Manager<br>Infiguration Manager | URL<br>169.254.117.122 | Network Access     | Network Services Advanced            | Network Management Multica | ast IPv4 Filter |                                 |
|                                                      |                        | ✓ Automatic IPv4 a | ssignment                            |                            | √ Ether         | net IPv6                        |
|                                                      |                        |                    | DHCP<br>On plus Link-Local           | $\sim$                     |                 | Automatic address               |
|                                                      |                        | ✓ Ethernet IPv4    |                                      |                            | _               | IP address<br>fd07:5fcf:aea6::1 |
|                                                      |                        |                    | IP address<br>169.254.117.122        | Q                          |                 | Prefix length<br>64             |
|                                                      |                        |                    | Automatic address<br>169.254.117.122 |                            |                 | Gateway address                 |
|                                                      |                        |                    | Subnet mask<br>255.255.0.0           |                            |                 | server                          |
|                                                      |                        |                    | Gateway address<br>10.6.0.1          | 0                          |                 | DNS server address<br>8.8.8.8   |
|                                                      |                        |                    |                                      |                            |                 | DNS server address<br>8.8.4.4   |

Otra función importante es inicializar la cámara a valores de fábrica, para eso nos vamos al menú GENERAL y luego la pestaña INITIALIZATION

| Filter | Q @                    | General Connectivity Camera Recording Alarm V                          | BOSCH                                       |
|--------|------------------------|------------------------------------------------------------------------|---------------------------------------------|
| Name   | URL<br>169.254.117.122 | Unit Access User Management Date/Time Initialization Positioning Camer | a Calibration                               |
|        |                        |                                                                        | Sensor mode<br>30 fps - HD 1080p 16:9 - HDR |
|        |                        |                                                                        | Coding standard<br>H.264                    |
|        |                        |                                                                        | Camera LED<br>Enabled                       |
|        |                        |                                                                        | Rotate image<br>0 degree                    |
|        |                        |                                                                        | Mirror image<br>Off                         |
|        |                        |                                                                        | Lens Wizard                                 |
|        |                        |                                                                        | Refocus                                     |
|        |                        |                                                                        | Reboot device                               |
|        |                        |                                                                        | Restore settings                            |
|        |                        |                                                                        | Factory default                             |

Finalmente, la mayoría de los menús se pueden modificar desde Configuration Manager sin necesidad de entrar a la interfaz Web de la cámara, esto es algo muy práctico.